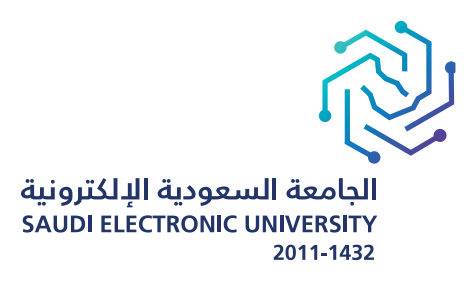

## Guide for Browsing the Academic Sections

## For undergraduate programs

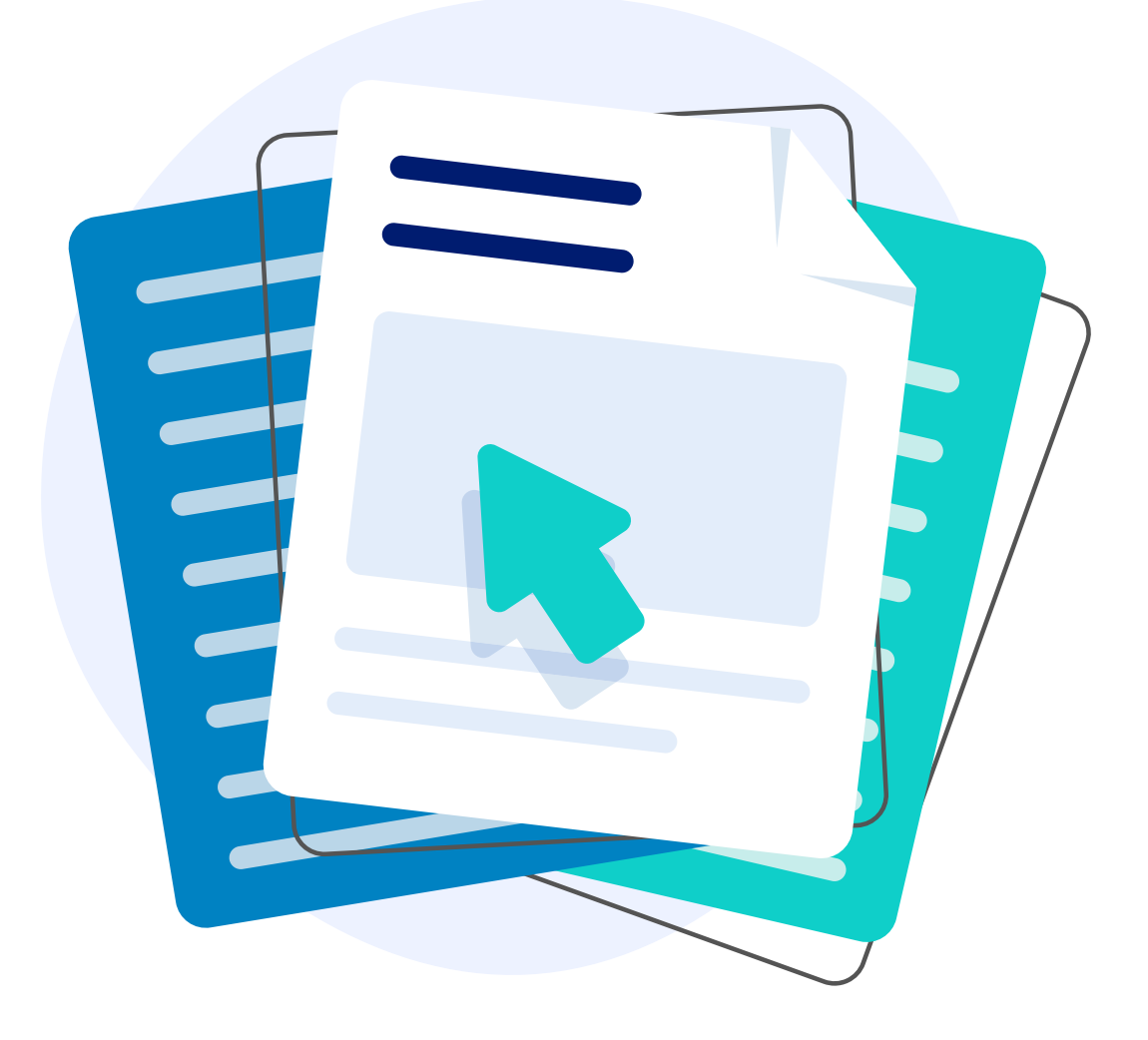

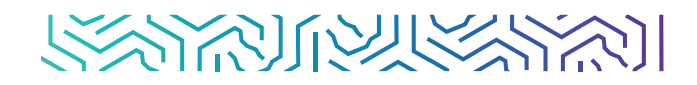

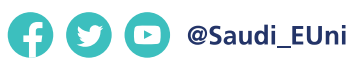

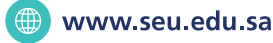

## Index of the section of the section of the secti

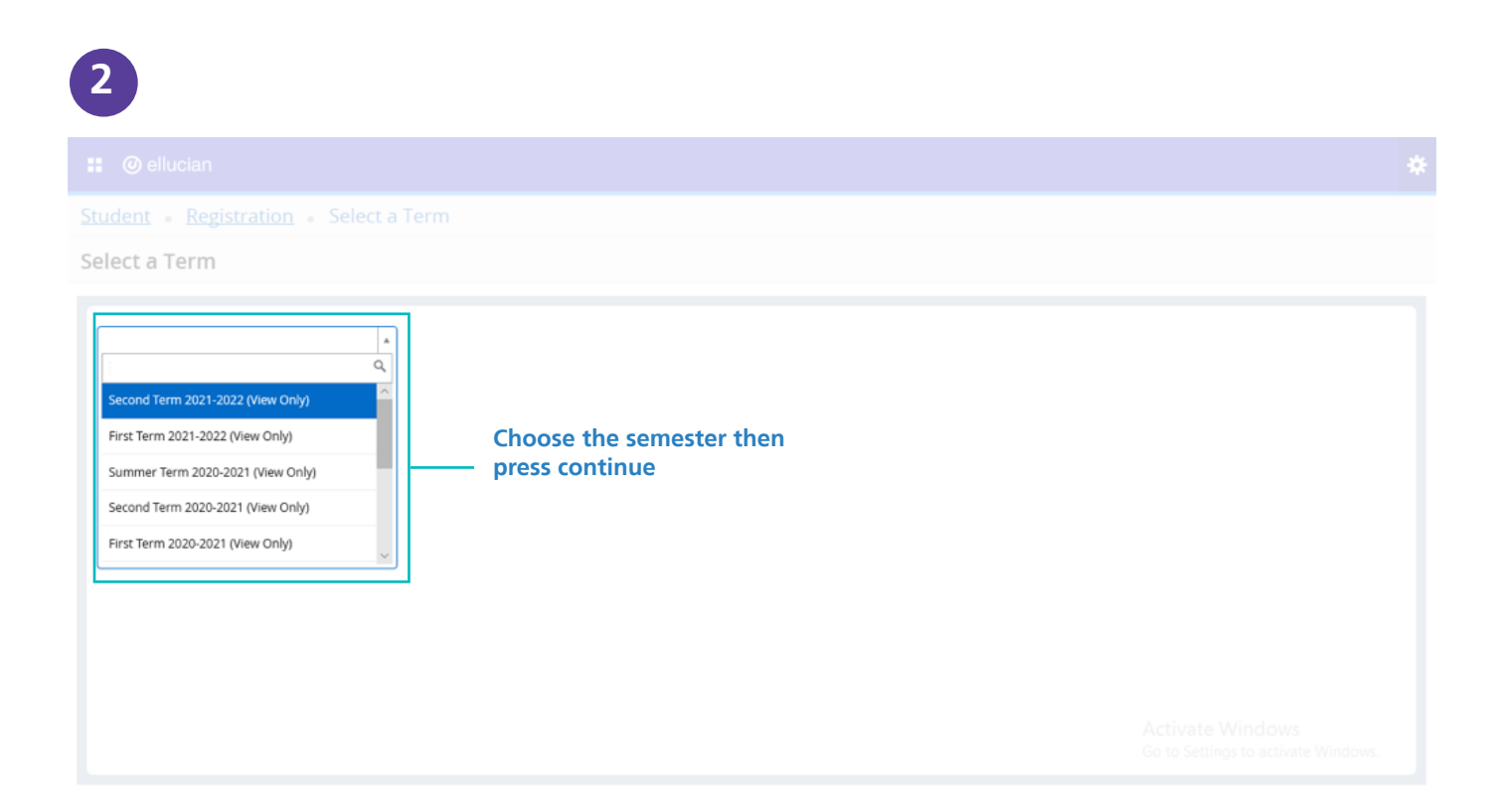

| 5 |
|---|
|   |

## You can write the course name and number to show all the available Subject sections in the semester Course Number Advanced Search By pressing on advanced search you can search for the subject according to the branch, the major, the college, the lecturer name or any other details 4 **Browse Classes** The student can browse the CRN according to the data that is shown in the schedule CRN S M T W T F S 04:00 AM - 06:00 AM Type: Final Ex S M T W T S 04:00 AM - 05:00 AM Type: Mid Exa S M T W T F S 06:00 PM - 06:50 PM Type: Class E S M T W T F S 06:00 PM - 06:50 PM Type: Vitual ( Principles of Accounting Lecture 21347 30 of 30 seats re. Image: Second Second 22508 30 of 30 seats re- S M T W T P S 04:00 AM - 06:00 AM Type: Final Ex S M T W T P S 04:00 AM - 06:00 AM Type: Mid Exa S M W T P S 05:00 PM - 05:50 PM Type: Virtual ( M T W T P S 05:00 PM - 05:50 PM Type: Class E 22509 S M T M T F S 04:00 AM - 00:00 AM Type: Final Ex S M T M F S 04:00 AM - 00:00 AM Type: Mid Ex S M T M T F S 05:00 PM - 05:00 PM Type: Vinual 0 M T M T F S 06:00 PM - 05:00 PM Type: Class E 22510 30 of 30 seats re- S M T W T F S 04:00 AM - 06:00 AM Type: Final Ex S M T W T F S 04:00 AM - 06:00 AM Type: Mid Exa S M T W T F S 06:00 PM - 06:50 PM Type: Virtual ( M T W T F S 06:00 PM - 06:50 PM Type: Class E Principles of Accounting Lecture 22511 S M T W T F S 04:00 AM - 06:00 AM Type: Final Ex S M T W T F S 04:00 AM - 05:00 AM Type: Mid Exa S M T W T F S 05:00 PM - 05:50 PM Type: Virtual ( M T W T F S 05:00 PM - 05:50 PM Type: Class E Principles of Accounting Lecture

s [M] T [W] T [ F [ S] 04:00 AM - 08:00 AM Type: Final E

22512

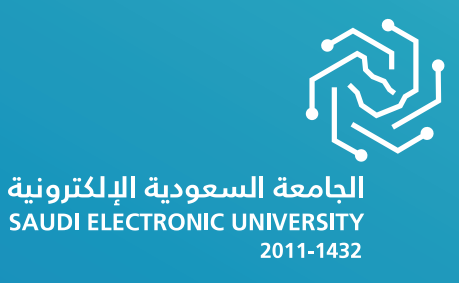

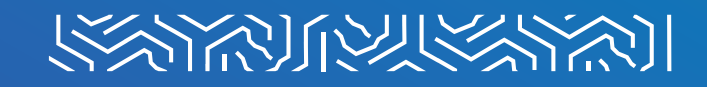

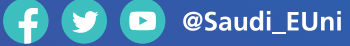

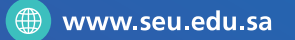